## **Guidelines for ATKT Online Application.**

Step 1: Please go to http://cimsstudent.mastersofterp.in/

| cimsstudent.mastersofterp.in  |                                                     |  |
|-------------------------------|-----------------------------------------------------|--|
| 🔇 Recent questions - I 🔇 Univ | ersity of Mumbai 🛛 G Google 😵 📙 Online Registration |  |
|                               | MasterSoft Cloud                                    |  |
|                               | Login to your account                               |  |
| and the second                |                                                     |  |
|                               | LOGIN                                               |  |
|                               | Get Username and Password Home                      |  |

<u>Step 2:</u> Please click on **Get username and password** and enter your registered mobile number and if mobile no is not registered than contact admin office. You will get an SMS stating your username and password.

| Get üsemanie and Password                           |                  |
|-----------------------------------------------------|------------------|
| Password will be send on registered mobile number!  |                  |
| Enter registered mobile number                      |                  |
|                                                     |                  |
| Username and password sent on registerd mobile numb | ber.             |
| Username and password sent on registerd mobile numb | ber.             |
| Username and password sent on registerd mobile numb | ber.             |
| Username and password sent on registerd mobile numb | Der.<br>Password |

Step 3: Please login with your credentials and you will see your user profile.

| $\leftrightarrow$ $\Rightarrow$ $\mathbf{C}$ $\hat{\mathbf{e}}$ cimsstudent | mastersofterp.in/StudentPortalDashboard                        | 아 ☆ 🔼 🌲                                                                              |
|-----------------------------------------------------------------------------|----------------------------------------------------------------|--------------------------------------------------------------------------------------|
| AND AND AND                                                                 | =                                                              |                                                                                      |
|                                                                             | 1 NAGINDAS KHANDWALA COLLEGE OF COMMERCE , ARTS AND MANAGEMENT | STUDIES AND SHANTABEN NAGINDAS KHANDWALA COLLEGE OF SCIENCE (AUTONOMOUS)             |
| Hello,                                                                      | ප් Log Out                                                     |                                                                                      |
| A Dashboard                                                                 | Luu Semester Wise Result                                       | Important Notice - ×                                                                 |
| Profile                                                                     |                                                                | Fees Reminder - Your fees of Rs.14761.00 /- for SYBA is outstanding. Please     pay! |
| Examination                                                                 | 1.0                                                            |                                                                                      |
| A Exam Registration Form                                                    | 0.5                                                            |                                                                                      |
| JR Examination                                                              | 6.0                                                            |                                                                                      |
| Class Attendence                                                            | -0.5                                                           |                                                                                      |
| Apply For Admission<br>Cancellation                                         | -1.0 No Data<br>Year/Semester                                  |                                                                                      |
| Apply For Certificate                                                       |                                                                |                                                                                      |
| Apply Short Term Course                                                     | III Semester Wise Attendance                                   |                                                                                      |
| Apply For Exam Subject                                                      | null                                                           |                                                                                      |
| Railway Concession Form                                                     |                                                                |                                                                                      |
| Receipt Reprint                                                             |                                                                |                                                                                      |
| O Eeedback                                                                  |                                                                |                                                                                      |

## <u>Step 4:</u> Please go to apply for exam subject

Apply For Exam Subject

on the lefthand side of the option menu.

| $\leftrightarrow$ $\Rightarrow$ $\mathbf{C}$ $\triangleq$ cimsstudent. | t.mastersofterp.in/ApplyATKTStudSubjFee/Index                                                                                       |      |
|------------------------------------------------------------------------|----------------------------------------------------------------------------------------------------|------|
|                                                                        | =                                                                                                    |      |
|                                                                        | 1 NAGINDAS KHANDWALA COLLEGE OF COMMERCE, ARTS AND MANAGEMENT STUDIES AND SHANTABEN NAGINDAS KHANDWALA COLLEGE OF SCIENCE (AUTONOMO | UUS) |
| Hello,<br>Session: 2020-2021                                           | O Log Out                                                                                                    |      |
| B Dashboard                                                            | ATKT Student Subject Fee                                                                                                    |      |
| Profile                                                                | Course * BA2 SEMESTER ~                                                                                                    |      |
| Æxamination                                                            | 🖺 Submit 🖺 Pay Now Report Ø Cancel                                                                                                  |      |
| Exam Registration Form                                                 |                                                                                                    |      |
| JR Examination                                                         | Subject List                                                                                                    |      |
| Class Attendence                                                       |                                                                                                    |      |
| Apply For Admission<br>Cancellation                                    | SUBJECT NAME<br>\$FOUNDATION COURSE -II                                                                                             |      |
| Apply For Certificate                                                  | \$ECONOMICS- I (MACRO ECONOMICS : PAPER - I)                                                                                        |      |
| Apply Short Term Course                                                | \$HINDI                                                                                                    |      |
| Apply For Exam Subject                                                 | \$\$GEOGRAPHY- I (HUMAN GEOGRAPHY)                                                                                                  |      |
| Railway Concession Form                                                |                                                                                                    |      |
| Receipt Reprint                                                        |                                                                                                    |      |

<u>Step 5:</u> Select semester for which you want to apply. You can only see your failed subjects and then click on <u>PAY NOW</u> button.

| $\leftarrow$ $\rightarrow$ C $\hat{\bullet}$ cimsstudent. | mastersofterp.in/ApplyATKTStudSubjFee/Index 🏚 🖪                                                                                        | * |
|-----------------------------------------------------------|----------------------------------------------------------------------------------------------------|---|
|                                                           |                                                                                                    |   |
|                                                           | T NAGINDAS KHANDWALA COLLEGE OF COMMERCE, ARTS AND MANAGEMENT STUDIES AND SHANTABEN NAGINDAS KHANDWALA COLLEGE OF SCIENCE (AUTONOMOUS) |   |
| Hello,<br>Session: 2020-2021                              | O Log Out                                                                                                    |   |
| A Dashboard                                               | ATKT Student Subject Fee                                                                                                    |   |
| O Profile                                                 | Course * B.A.2 SEMESTER ~                                                                                                    |   |
| Examination                                               | Submit Bray Now Report O Caacel                                                                                                    |   |
| 🖄 Exam Registration Form                                  | Contraction -                                                                                                    |   |
| JR Examination                                            | Subject Fist                                                                                                    |   |
| Class Attendence                                          |                                                                                                    | _ |
| Apply For Admission<br>Cancellation                       |                                                                                                    | _ |
|                                                           | SECONOMICS- I (MACRO ECONOMICS : PAPER - I)                                                                                            | - |
| Apply For Certificate                                     | SHINDI                                                                                                    | - |
| Apply Short Term Course                                   | \$\$GEOGRAPHY-I (HUMAN GEOGRAPHY)                                                                                                    |   |
| Apply For Exam Subject                                    |                                                                                                    |   |
| Railway Concession Form                                   |                                                                                                    |   |
| Receipt Reprint                                           |                                                                                                    |   |

<u>Step 6:</u>After clicking on <u>PAY NOW</u> button you will be redirected to Feepayr.comSelect the institute type as <u>college</u> and enter the registered mobile number and click on <u>send OTP</u>.

| Start Using Feepayr NOW!<br>Best online fee collection platform<br>for educational campuses<br>Because of Covid 19, payment gateway and<br>Bank servers have very heavy load. In case<br>you experience a slow response, please try<br>again after some time. For best experience,<br>please try between 6 pm to 11 pm.<br>- Team Feepayr & Payment gateways | x 🖪 🖈 🌚 :   |
|----------------------------------------------------------------------------------------------------|-------------|
|                                                                                                    | Get a Quote |
| Send OTP                                                                                                    | Cutto       |

<u>Step 7:</u> You will see amount which is to be paid for each semester. Click on Pay Now Tab.

| ← → C â feepayr.com/Fe | ePayerOnlinePay/Index                 |                 |                              |                                                                           |                                                        |                                                     | * 🖪 🛪 🤅       |
|------------------------|---------------------------------------|-----------------|------------------------------|---------------------------------------------------------------------------|--------------------------------------------------------|-----------------------------------------------------|---------------|
| feepayr P              | NAGINDAS KHANDWALA COLLEGE OF CO      | DMMERCE,        | ARTS AND MANAGEMENT          | T STUDIES AND SHANTABEN                                                   | NAGINDAS KHANDWA                                       | LA COLLEGE OF SCIENCE (                             | AUTONOMOUS) 🧳 |
| Online                 | My Information                        | Pay Fees        | Online Payment Attempt       | t History                                                                 |                                                        |                                                     |               |
| ₹ Make Payment >       |                                       |                 | Note : If Payment            | ote : Payment will be reflected wi<br>is not reflected on portal within 2 | thin 24 hours after makin<br>4 hours, Click on Requery | g online payment!<br>y button and verify your payme | ent!          |
| Fees Budget            | SYBA                                  | ACTION          | FEES TYPE                    | COURSE                                                                    | TOTAL BALANCE                                          | CURRENT APPLICABLE                                  | DUE DATE      |
| D Payment History >    | 🛙 Mobile No.                          |                 |                              |                                                                           |                                                        |                                                     |               |
|                        |                                       |                 | Other/Misc Fee               | FYBA                                                                      | 1000                                                   | 1000.00                                             | NA            |
|                        | ⊠ Email Id<br>alpaajain0501@gmail.com |                 |                              |                                                                           | TOTAL PAYABLE                                          |                                                     |               |
|                        | 📞 Parent's Mobile No.                 | <b>₽</b> Fe     | es Details                   | ау                                                                        |                                                        |                                                     | Pay Now       |
|                        | Note : For any payment transact       | tion related is | sues, please contact the Col | lege/School authorities. You can 1                                        | efer to your College/Scho                              | ool website for further informa                     | tion.         |

<u>Step 8:</u>Finally, click on Proceed to Payment and you will receive a pop up of successful transaction.

| feepayr                                                                                                    | NAGINDAS KHANDWALA COLLEGE OF CO                                                                                                    | DMMERCE, A | ARTS AND MANAGEMENT      | STUDIES AND SHANTABEN NAGINDA        | S KHANDWALA COLLEGE C                                              | PF SCIENCE (AUTONOMOUS) |
|----------------------------------------------------------------------------------------------------|----------------------------------------------------------------------------------------------------|------------|--------------------------|--------------------------------------|--------------------------------------------------------------------|-------------------------|
| Pay Fees Anytime, Anythere         © Online         Caline         Table         Payment         Payment History | My Information  Student Id  Education SYBA  Mobile No.  Email Id alpagian0505@gmail.com  Parent's Mobile No.  Parent's Mobile No.  Note: For any payment transact | Pay Fees   | Online Payment Attempt I | History          FEES TYPE         A | FEES 1000 Back b do next payment! rr College/School website for fo | wther information.      |
|                                                                                                    |                                                                                                    |            |                          |                                      |                                                                    |                         |

## THANK YOU